# Séance du 17 Février 2021

• Partager un parcours sur Visorando

On vous communique un numéro de randonnée ... Après avoir ouvert le l'application sur votre smartphone,

il suffit de renseigner le numéro

pour arriver sur la rando prévue

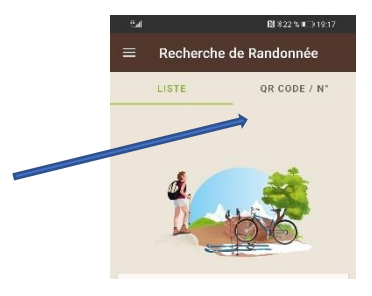

• Partager un parcours sur **Openrunner** 

On vous partage un fichier Gpx ......

IL faut ouvrir l'application sur le téléphone

Voici les actions à faire et les écrans consécutifs avant d'obtenir le parcours de la randonnée

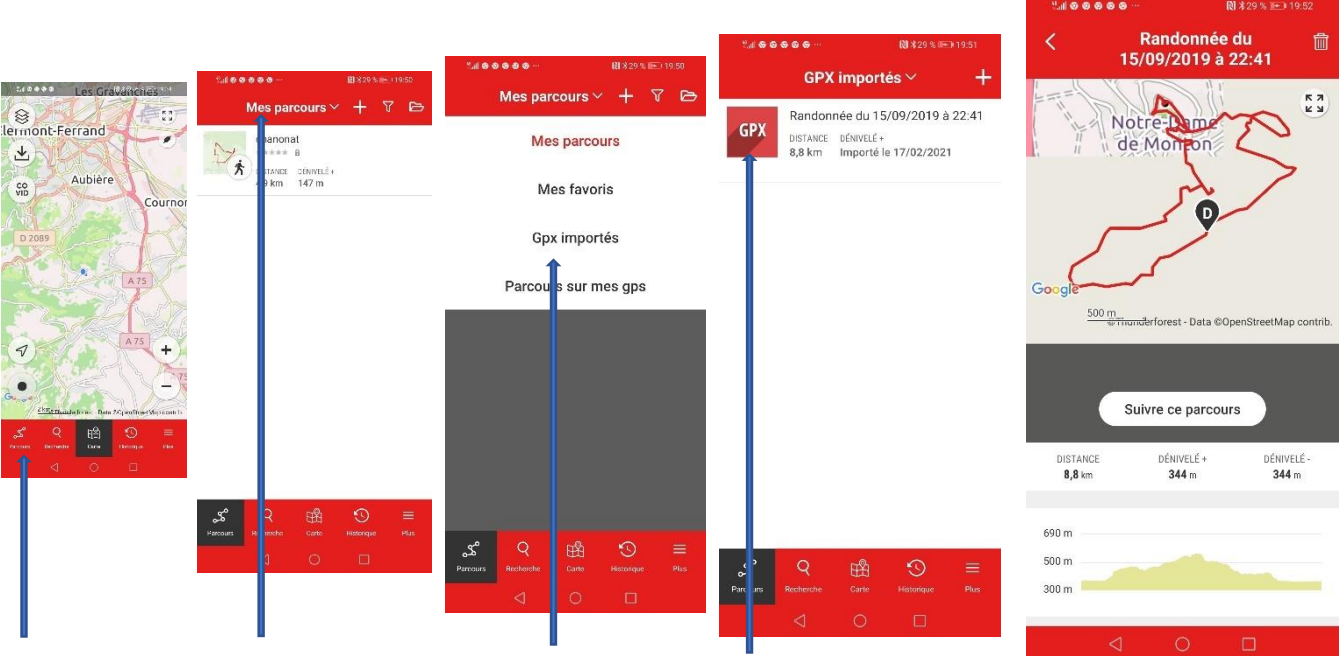

Quand on a récupéré le fichier Gpx, on peut le modifier et le renvoyer

On peut aussi télécharger sur un GPS classique, GARMIN accepte les fichiers Gpx, un smartphone a néanmoins un écran plus grand et il y a possibilité de l'installer sur le vélo avec un socle

## Comment protéger un fichier ?

Pour des fichiers Word, Excel, Powerpoint

Il ne pourra pas être modifié si on ne dispose pas du mdp dédié

Chercher le fichier à protéger

1. Fichier

| <del>ک</del> 🖬 | • 🛕 [   | ) 🕒 (j    | ₹          |
|----------------|---------|-----------|------------|
| Fichier        | Accueil | Insertion | Conception |

2. Enr sous /parcourir/choisir l'endroit /outils /options générales

| Enregistrer sous                         |                      |                                                   |                   | ~ |                             |
|------------------------------------------|----------------------|---------------------------------------------------|-------------------|---|-----------------------------|
| ← → · ↑ 🖡 « Docu                         | > CYBER avec M >     | <ul><li>・</li><li>・</li><li>P Recherche</li></ul> | r dans : CYBER av | e |                             |
| Organiser • Nouveau do                   | ssier                |                                                   |                   | ? |                             |
| 🁌 Musique 🛛 🖈 🔨                          | Modifié le           | Туре                                              | Taille            | ^ |                             |
| 芦 Apowersoft Onli                        | 21/02/2021 23:14     | Dossier de fichiers                               |                   |   |                             |
| CYBER avec MAF                           | 11/02/2021 18:42     | Document Microsoft                                | 1 838 Ko          |   |                             |
| 📒 idee cadeau                            | 10/12/2020 12:45     | Document Microsoft                                | 162 Ko            |   |                             |
| MAGES                                    | 12/11/2020 14:30     | Document Microsoft                                | 120 Ko            |   |                             |
|                                          | 26/01/2021 09:32     | Document Microsoft                                | 621 Ko            |   |                             |
| Microsoft Word                           | 27/11/2020 11:28     | Document Microsoft                                | 95 Ko             |   |                             |
|                                          | 21/02/2021 23:15     | Document Microsoft                                | 359 Ko            | ~ | Outils T Enregistrer Annu   |
| 👩 Lecteur de CD (E:) 🗡 🤇                 |                      |                                                   | 3                 |   | outio Enrogistion Vinita    |
| Nom de fichier : Séance d                | du 17 Février 2021   |                                                   |                   | ~ | Connecter un lecteur réseau |
| Type : Document Word                     |                      |                                                   |                   | ~ | Options d'enregistrement    |
| Auteurs : Dominic                        | que ROZIERES Mots de | és : Ajoutez un mot-clé                           |                   |   | Options générales           |
| Enregis<br>miniate                       | strer la             |                                                   |                   |   | Options web                 |
| 1111100                                  |                      |                                                   |                   |   | Compresser les images       |
| <ul> <li>Masquer les dossiers</li> </ul> | 0                    | utils 🔻 Enregistrer                               | Annuler           |   |                             |

- 3. Enfin choisir un mot de passe pour la lecture et/ou un mot de passe pour la modification
- 4. On peut choisir lecture seule

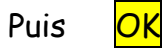

Pour la version protégée, choisir un nom différent pour le différencier

| Options générales                                                                                                    | ?            | $\times$ |
|----------------------------------------------------------------------------------------------------|--------------|----------|
| Options générales                                                                                                    |              |          |
| Options de chiffrement de fichier pour ce document                                                                                                    |              |          |
| Mot de passe pour la lecture :                                                                                                    |              |          |
| Options de partage de fichier pour ce document                                                                                                    |              |          |
| Mgt de passe pour la modificatio <mark>n :</mark>                                                                                                    |              |          |
| Lecture seule recommandée                                                                                                    |              |          |
| Protéger le document                                                                                                    |              |          |
| Sécurité des macros                                                                                                    |              |          |
| Ajuster le niveau de sécurité pour l'ouverture de fichiers pouvant contenir des macro-virus et indiquer les<br>sécurité noms des développeurs de macro approuvés. | té des macro | s        |

Attention on doit lui fournir les mdp pour l'ouvrir même sur son ordinateur !!!!!!

Autres façons de protéger un fichier ....

- Mettre son fichier dans un zip , on nous propose alors de le crypter ce qui revient à le protéger ...
- Des logiciels dont axscript ... Plutôt pour fichier PDF ou image
- Des clefs USB cryptées, peuvent être intéressantes en voyage pour avoir ses documents regroupés

### Comment accéder facilement aux éléments couramment utilisés ?

Il peut s'agir de sites internet, dossier, fichier ...

Soit on connait le nom du site, soit on passe par le moteur de recherche

..... soit on va dans ses favoris ... Comment faire ?

Ceci marche pour les sites internet

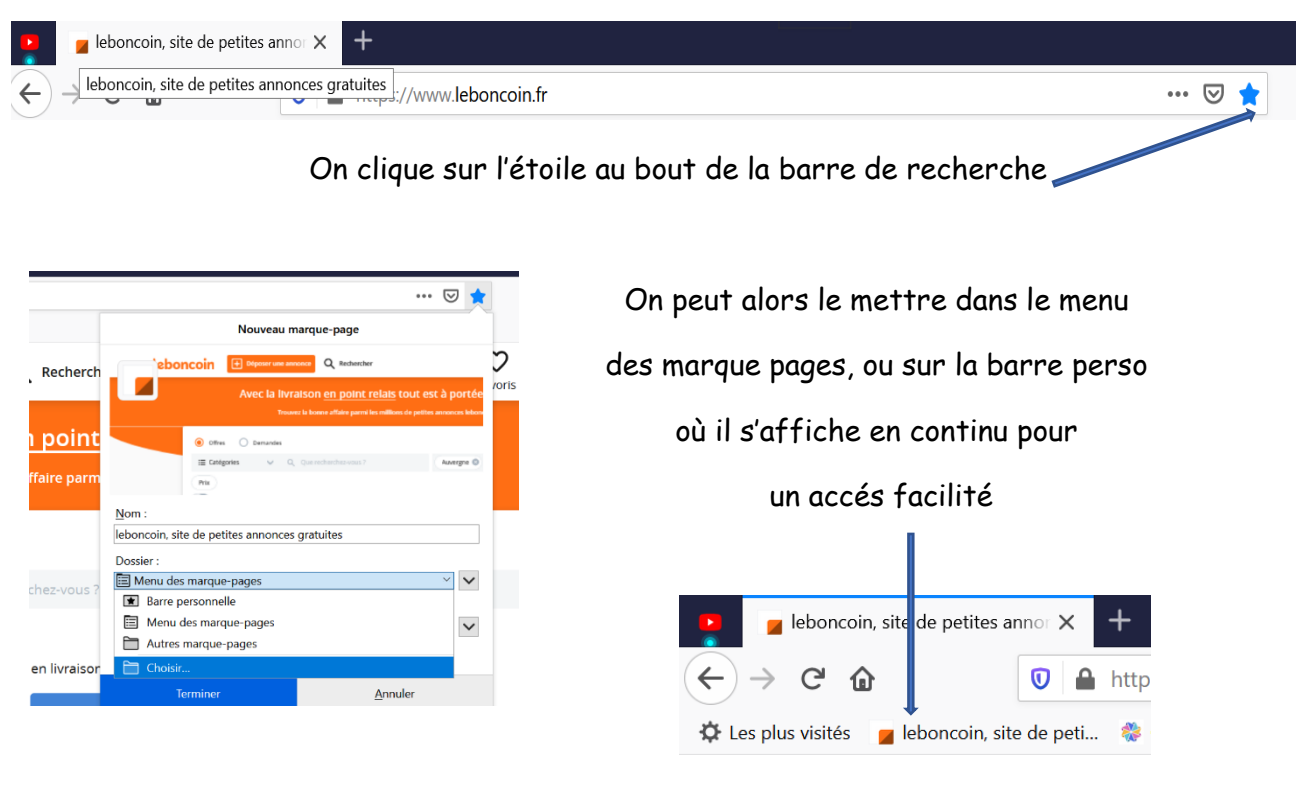

Pour les dossiers, fichiers, on peut faire des raccourcis bureau

La petite fléche bleue

est le signe du raccourci, qu'on peut renommer ...

#### Comment faire ?

On se place sur le bureau .... Clic droit ....

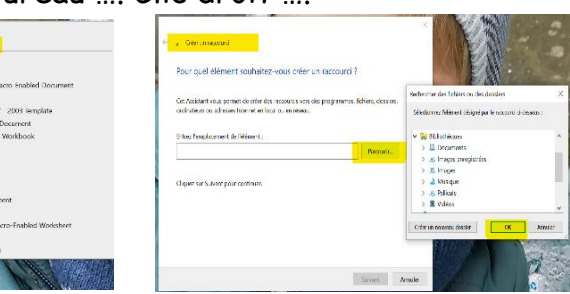

Après ces différentes actions, une icône apparait sur le bureau

| -                                  | Documents - Haccourd                              |  |  |
|------------------------------------|---------------------------------------------------|--|--|
| Type de citile :<br>Enrelacionerol | Dessier de lichiers<br>PCx0R                      |  |  |
| Cible :                            | C/UsersIPCaDR/Documents                           |  |  |
| Démarce dans :                     |                                                   |  |  |
| Touche de raccourci :              | Aucan                                             |  |  |
| Extécutor -                        | Fenětre normale                                   |  |  |
| Commentaire :                      | 1                                                 |  |  |
| Emplacement du fich                | ier Okanger dichne - Avancé -                     |  |  |
|                                    | Changer d'Icône                                   |  |  |
|                                    | Rechercher des icônes dans ce fichier :           |  |  |
|                                    | Parceutr                                          |  |  |
|                                    | Sélectionner une icône dans la liste di-dessous : |  |  |
|                                    | 🖉 🗙 🎙 🗴 🖉 📚 🤰 🕻                                   |  |  |
|                                    |                                                   |  |  |

Après un clic droit sur le raccourci, par propriétés .... on peut changer l'icône On peut aussi supprimer le raccourci sans mettre en péril le contenu

Pour un site internet, on peut créer un raccourci qui pointe sur le navigateur .....comme précédemment

Clic droit sur le bureau/ nouveau/parcourir/ ...... puis

C/ Programmes /firefox/ firefox exe .... aprés plusieurs clic le logo firefox s'affiche sur le bureau

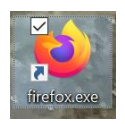

Si on désire ouvrir sur page d'accueil de la banque dans un deuxième temps ....

Google/ caisse d'épargne

On copie l'adresse https avec un clic droit

|               | Consulter et gérer ses con | nptes > | ĸ | +                                                                                                  |
|---------------|----------------------------|---------|---|----------------------------------------------------------------------------------------------------|
| $\rightarrow$ | C û                        | Ū       |   | https://www.caisse-epargne.fr/particuliers/au-quotidien/conseil-consulter-gerer-comptes-a-distance |

On retourne sur l'icône firefox exe du bureau / clic droit / propriétés

| Propriétés de : firef | icuene X                                            | On se place sur l'adresse de firefox          |
|-----------------------|-----------------------------------------------------|-----------------------------------------------|
| Général Raccourci (   | Compatibilité Sécurité Détails Versions précédentes |                                               |
| S 😥                   | firefox.cxe                                         |                                               |
| Type de cible :       | Application                                         |                                               |
| Emplacement :         | Mozilla Firefox                                     |                                               |
| Cible :               | "CIPiogram Files/Mozila Firefcclinefcx.exe"         | puis on colle l'adresse https de la banque en |
| Démarrer dans :       | "C:Program Files/Mozilla Firefox"                   | laissant un espace entre les deux adresses    |
| Touche de raccourci : | Aucun                                               | inissum un espace entre les deux du esses     |
| Extentor :            | Fenêtre normation v                                 |                                               |
| Commentaire :         |                                                     |                                               |
| Emplacement du fic    | chier Changer dicône Avancé                         |                                               |
|                       |                                                     | On peut alors accéder directement à sa banque |

et on peut également changer l'icône et la renommer

Windows posséde une galerie d'icônes qu'on peut retrouver dans Windows/system32/shell 32 del et l'on peut ainsi personnaliser ses raccourcis

### Pour changer de l'informatique .....

<u>Une randonnée est programmée</u> au départ de Veyre monton le jeudi 25 février à 9h30 afin d'expérimenter Visorando et Openrunner

Colette et Nicole vont nous envoyer leur parcours

Chargez les applications sur vos smartphones !!!

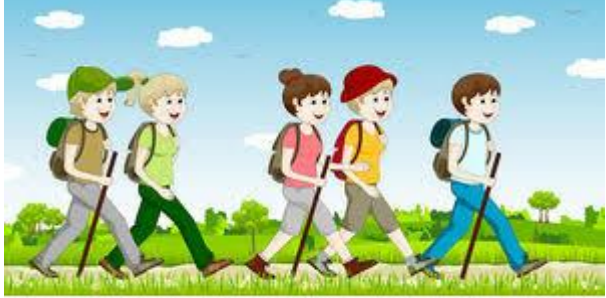

© Can Stock Photo